## **BUhub User Guide for Staff (Student Helper Jobs)**

## A. Post a Student Helper Job at BUhub

## 1. Visit <u>BUhub</u>.

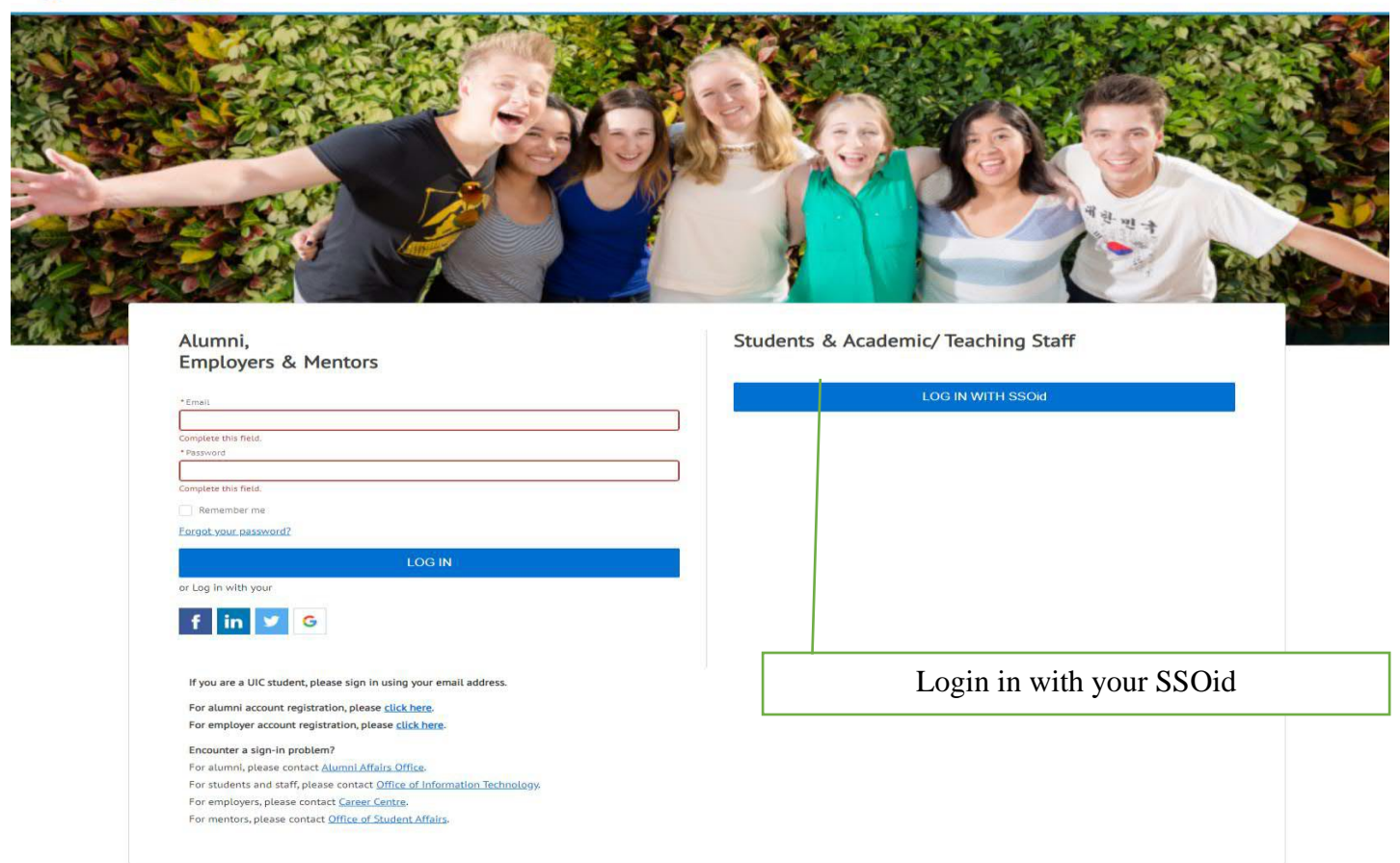

English 👻

2. Please choose the 'Job' module.

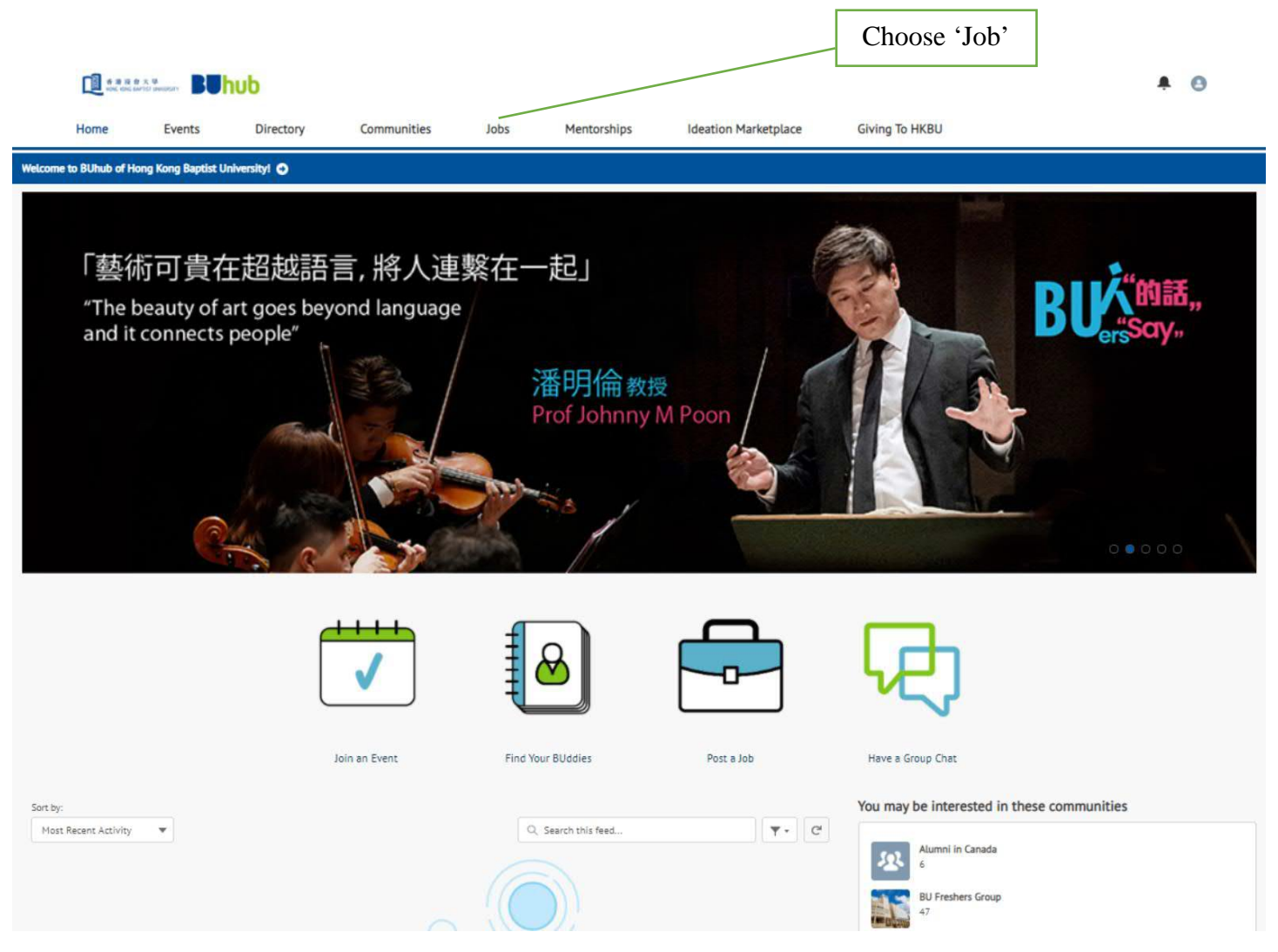

| 3. | Click | 'Create                                                                 | e a Job P | 'ost'.          |                          |             |                      |                | _          |
|----|-------|-------------------------------------------------------------------------|-----------|-----------------|--------------------------|-------------|----------------------|----------------|------------|
|    |       |                                                                         |           |                 |                          |             | Create a Job Post    |                | <b>A</b> O |
|    | Home  | Events                                                                  | Directory | Communities     | Jobs                     | Mentorships | Ideation Marketplace | Giving To HKBU |            |
|    |       | Jobs<br>Fitter<br>Fitter by Ki<br>Generation<br>Select a<br>Territories |           | My Je<br>No rec | the Posts<br>area found! |             |                      | Create a Job   |            |
|    |       |                                                                         |           |                 |                          |             |                      |                |            |

4. Enter all the job information and then press 'Submit'.

| * Hiring Department                         | None                                                                                                    | •                                                                  |
|---------------------------------------------|----------------------------------------------------------------------------------------------------|--------------------------------------------------------------------|
| * Application Start Date                    |                                                                                                    | 8                                                                  |
| * Application End Date                      |                                                                                                    | 8                                                                  |
| *Contact Person                             |                                                                                                    |                                                                    |
| *Contact Email                              |                                                                                                    |                                                                    |
| Contact Phone                               |                                                                                                    |                                                                    |
| is Resume Required                          |                                                                                                    |                                                                    |
| *Job Category                               | Available Chosen                                                                                                    |                                                                    |
|                                             | Research Assistant/Technicians<br>Salez/Account Servicing/Busines<br>Surveying<br>Teaching                                                                      | Press 'Submit'                                                     |
| *Preferred Faculties / Schools              | Available Chosen   Academy of Visual Arts Pacutty of Arts   Pacutty of Arts Image: Chosen   Pacutty of Science Image: Chosen   Pacutty of Science Image: Chosen |                                                                    |
|                                             |                                                                                                    | Cancel. Submit                                                     |
| Contact Us Privacy Policy Terms of Use FAQs |                                                                                                    | Copyright 2020. Hong Kong Baptist University. All rights reserved. |

5. It usually takes two working days to process your job posting request. An email will be sent to you once the job request is approved and your job vacancies will be posted at BUhub.

## B. View Applicants at BUhub

- 1. Login to <u>BUhub</u> and choose the 'Job' module.
- 2. Click the job title.
- 3. A list of applicants will be shown.

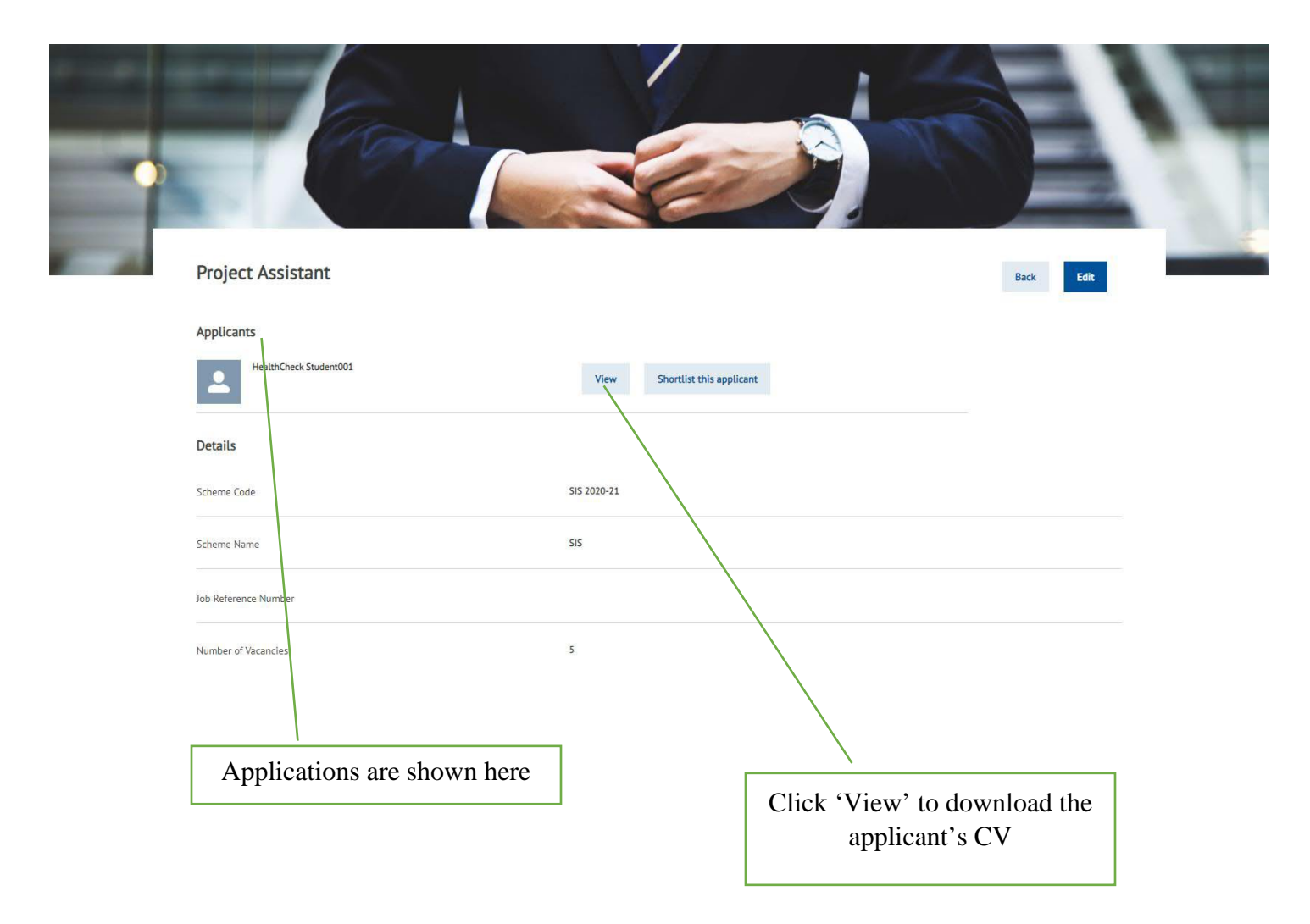

4. You can then contact the applicants directly for interview by phone or email.